## **Submit Front Office Access Request**

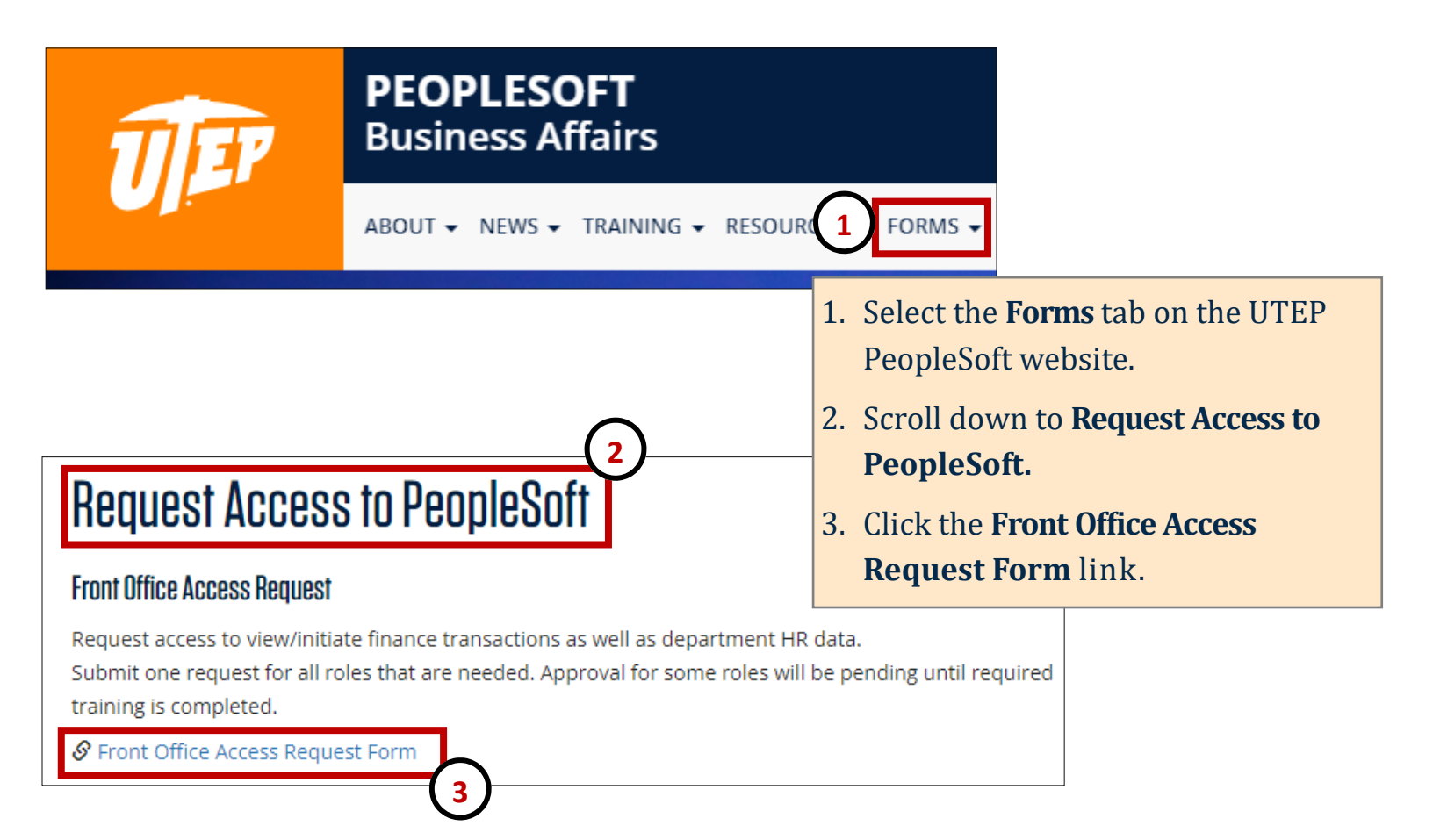

| Sign in<br>https://forms | .utep.edu | 4 |         |        |
|--------------------------|-----------|---|---------|--------|
| Username                 |           |   |         |        |
| Password                 |           |   |         |        |
|                          |           |   | Sign in | Cancel |

4. From the pop-up window, login using your UTEP credentials.

## **Submit Front Office Access Request**

| $\frown$                                                                                                    |                      |                                                         |                                                                                                    |                             | _              |  |  |
|----------------------------------------------------------------------------------------------------|----------------------|---------------------------------------------------------|----------------------------------------------------------------------------------------------------|-----------------------------|----------------|--|--|
| 5 Name:                                                                                                    | Paydirt Pete         |                                                         | SPRIDEN<br>ID:                                                                                                    | 80111111                    |                |  |  |
| Title:                                                                                                    | Mascot               |                                                         | EmplID:                                                                                                    | 6001111111                  |                |  |  |
| Phone:                                                                                                    |                      |                                                         | Dept:                                                                                                    | ATHLETICS                   |                |  |  |
| Email:                                                                                                    | paydirtpete@utep.edu | I                                                       |                                                                                                    |                             |                |  |  |
| Supervisor:                                                                                                    | UT El Paso           |                                                         |                                                                                                    |                             |                |  |  |
|                                                                                                    |                      |                                                         |                                                                                                    |                             | -              |  |  |
|                                                                                                    |                      | DTN:                                                    | 815943                                                                                                    | Submitted                   |                |  |  |
| Access Re                                                                                                    | equested             |                                                         | 1                                                                                                    | 0/28/2021 4:55 PM           |                |  |  |
|                                                                                                    | $\sim$               |                                                         |                                                                                                    |                             |                |  |  |
| Role Requested[Select Item]Select Item]Asset WorkflowBudget ReviewerBudget Transfer InitiatorDeposit CreatoreForm ProcessorHR ReviewerSAHARA InquirySAHARA ReconcilerTimekeeperTravel & Expense CreatorTravel & Expense Inquiry |                      | scription<br>6. S<br>t<br>7. O<br>s<br>access is for pr | correct.<br>Select your desired role(s). Please note:<br>training is required for some roles. For<br>more information regarding access and<br>available trainings, click <u>here</u> .<br>Once you have made your selection(s).<br>Select <b>OK</b> to complete the submission. |                             |                |  |  |
| Voucher Inqu                                                                                                    | Cancel Change        | es                                                      | *Please n                                                                                                    | o <b>te:</b> After you subn | nit your form, |  |  |